# I AM A NEWLY BENEFITS ELIGIBLE EMPLOYEE

- As a newly benefits eligible employee, you must make your benefit election (enroll or decline) in 'My HR' within 30 days of your benefits eligibility date
- Click on the link on the main screen of My HR to enroll in benefits
  - Found under the benefits tile

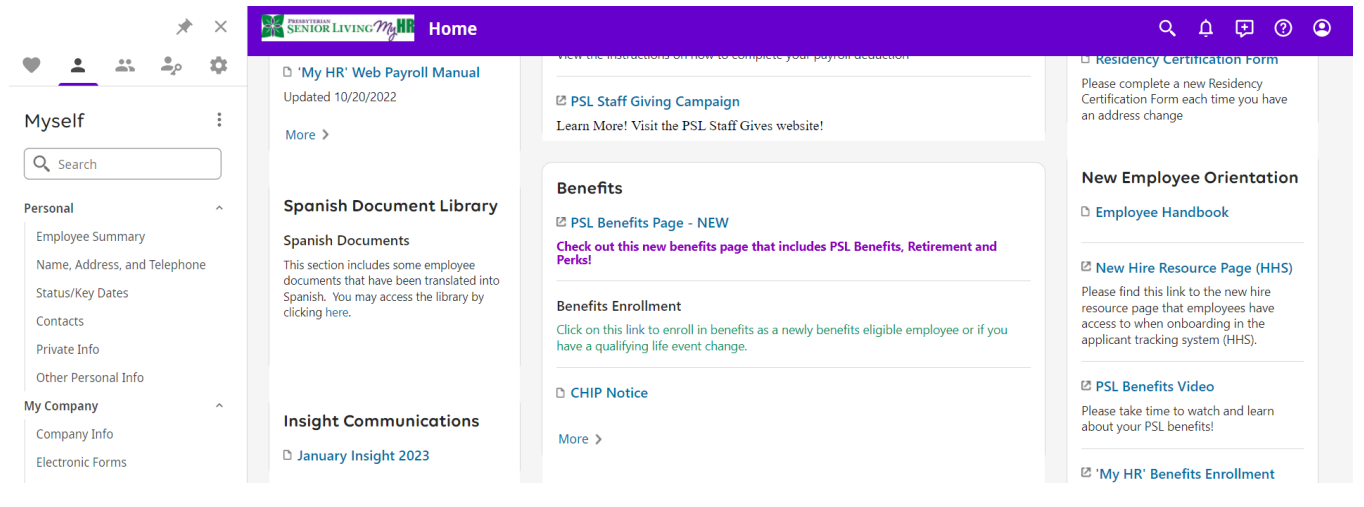

#### • Click on I'm a newly benefits eligible employee

|                   | Life Events |           |   |
|-------------------|-------------|-----------|---|
| Life Events       | e<br>print  | ⑦<br>help | > |
| About Life Events |             |           |   |

Life Events are changes that happen to you or your family affecting your benefits. Below is a list of events that you are eligible to complete. Begin by selecting an event that most closely describes your circumstances.

| Description                                                                  | Message                                                                                                    | Status         | ₿ |
|------------------------------------------------------------------------------|----------------------------------------------------------------------------------------------------|----------------|---|
| <u>I am a newly</u><br><u>benefits</u><br><u>eligible</u><br><u>employee</u> | This life event is for all new hires, rehires, company transfers and newly benefits eligible employees.<br>Check out the <u>benefits page</u> for additional information. | Not<br>Started |   |

- Once you click on the link, the main screen of the life event appears.
- The left columns need to be completed in full until you can progress to the next screen
  - Life Event Effective Date: This date is pre-populated by the system and is based off your benefits eligibility date
  - What was the reason? Select dropdown: Life Event Election
  - Select next arrow at the top right of the screen

| L <b>ife Events</b><br>am a newly benefits eligible employee<br>Ben E Fits - 034701 |                                                                                                    |           |           |        |          |                   |            |               |         |            |
|-------------------------------------------------------------------------------------|----------------------------------------------------------------------------------------------------|-----------|-----------|--------|----------|-------------------|------------|---------------|---------|------------|
| About This Life Event                                                               | About This Life Event                                                                                                    | ←<br>back | →<br>next |        | Jbmit    | <b>D</b><br>draft | C<br>reset | (X)<br>cancel | prir    | t help     |
| Verify Dependent Information                                                        | Life Event Effective Date 06/27/2023                                                                                                    |           |           |        |          |                   |            |               |         |            |
| Medical                                                                             |                                                                                                    |           |           |        |          |                   |            |               |         |            |
| Health Savings Account                                                              | Whether you are a new hire, recent change of status to benefits eligible, rehire or a company transfer, you are eligible to enroll in benefit plans for yourself and any eligible dependents. If you are enrolling an eligible dependent in a benefit plan, you must provide supporting proof (birth certificate, marriage certificate, etc.) of the dependent to : |           |           |        |          |                   |            |               |         |            |
| Dental                                                                              | Community Human Resources Department within 30 days of your enrollment. If you have any additional questions<br>717-502-1868.                                                                                                    | , pleas   | e conta   | ct the | PSL Bene | efits De          | partme     | ent at bei    | nefits@ | psl.org or |
| Vision                                                                              |                                                                                                    |           |           |        |          |                   |            |               |         |            |
| Short Term Disability                                                               |                                                                                                    |           |           |        |          |                   |            |               |         |            |
| Confirm Your Elections Or Changes                                                   |                                                                                                    |           |           |        |          |                   |            |               |         |            |
|                                                                                     |                                                                                                    |           |           |        |          |                   |            |               |         |            |
|                                                                                     |                                                                                                    |           |           |        |          |                   |            |               |         |            |

## <u>Verify Dependent Information</u>

- Dependent's SSN and DOB will need to be added in this area before they can be enrolled in benefit plans.
- o Life insurance and retirement beneficiaries are not stored in this area
- Once all dependent information is complete, select the next arrow at the top right of the screen

| Life Events<br>I am a newly benefits eligible employee<br>Ben E Fits - 034701 |                                                                                                    |                                                     |                             |                          |                                         |                  |
|-------------------------------------------------------------------------------|----------------------------------------------------------------------------------------------------|-----------------------------------------------------|-----------------------------|--------------------------|-----------------------------------------|------------------|
| About This Life Event                                                         | Verify Dependent Information                                                                                     |                                                     | ⊕ ←<br>add back             | →   ⊘  <br>k next submit | <mark>ট C</mark> ⊗<br>draft reset cance | print help       |
| Verify Dependent Information                                                  | Please note that beneficiaries are not stored in "My Hi<br>benefit on Prudential"s website at www.prudential.com | " for life insurance or retirement benefits. If you | are a full-time employee    | e, please submit your b  | peneficiaries for the o                 | Group Life & ADD |
| Medical                                                                       | Retirement Program section on "My HR" for enrollmer<br>account today!                                            | it and contribution information for both the 403B   | and Defined Contributio     | on Plans. Go to www.r    | nyconradsiegel.com                      | to setup an      |
| Health Savings Account                                                        |                                                                                                    |                                                     |                             |                          |                                         |                  |
| Dental                                                                        | Find by Status • Active •                                                                                        |                                                     |                             |                          |                                         |                  |
| Vision                                                                        | Name 🕈                                                                                                    | Relationship                                        | Designation                 |                          |                                         | ₽                |
| Short Term Disability                                                         | <u>Fits Jr., Ben E.</u>                                                                                          | Child                                               | Dependent Emergency contact | t                        |                                         |                  |
| Confirm Your Elections Or Changes                                             |                                                                                                    |                                                     |                             |                          |                                         |                  |

#### • <u>Medical</u>

- You can enroll or decline in the Medical and Prescription plan on this page.
- There are three plans to choose from: EPO, PPO, HDHP
  - The HDHP plan is the only plan that is eligible to enroll in the Health Savings Account (HSA)
- o If you add your spouse to the plan the you must submit the spouse attestation
- Tier 1 and Tier 2 are based on salary
  - Tier 1 annual salary of \$55,000 or less per year
  - Tier 2 annual salary of \$55,000 or more per year

- The only difference between tier 1 and tier 2 is the bi-weekly premium amount removed from your paycheck
- Once you make your selection, click the next button on the top right of the screen

| am a newly benefits eligible employee<br>len E Fits - 034701 |                                                                                                    |                                       |        |                                 |
|--------------------------------------------------------------|----------------------------------------------------------------------------------------------------|---------------------------------------|--------|---------------------------------|
| About This Life Event                                        | Medical                                                                                                    | $\leftarrow \rightarrow$<br>back next | submit | C 🛞 Frint help                  |
| Verify Dependent Information                                 |                                                                                                    |                                       |        |                                 |
| Medical                                                      | Select a Plan                                                                                                    |                                       |        |                                 |
| medical                                                      | Use the options below to choose or decline a plan.                                                                                                    |                                       |        | Current Plan                    |
| Health Savings Account                                       | PSI offers several Medical and Prescription plan options. The plans differ in deductible, co-insurance                                                                                                    |                                       |        | as of 07/10/2023                |
| Dental                                                       | amounts and employee cost. Please refer to the benefit enrollment guide on the PSL benefits website<br>to review the plan options and to make the best choice for you! Premiums shown below are based on<br>the current plan year rates and are subject to change with the annual open enrollment period. Tier 1 |                                       |        | No current plans for this type. |
| Vision                                                       | and Tier 2 are based on current annual salary. To view your current annual salary in 'My HR' click here.<br>Please see the tier structure below:                                                                                                    |                                       |        |                                 |
| Short Term Disability                                        | Tier Structure                                                                                                    |                                       |        |                                 |
|                                                              | Tier 1: <\$55,000 annual salary                                                                                                    |                                       |        |                                 |
| Confirm Your Elections Or Changes                            | Tier 7: >\$\$\$ 000 annual calary Read more I decline Medical plans.                                                                                                    |                                       |        |                                 |
|                                                              | O HDHP Tier 1                                                                                                    |                                       |        |                                 |
|                                                              | Options                                                                                                    |                                       |        |                                 |

## • Health Savings Account (HSA)

- The HSA is only available for those who enroll in the HDHP plan
  - If you enroll in the HSA plan, you must select one plan from the options below. Please note that you do not have to contribute to the HSA plan and can check 'I decline Heath Savings Account plans'. The employer contribution will continue regardless of enrollment or declination of the HSA.
  - HSA Individual- Employee only coverage under the age of 55
  - HSA Individual-Catch Up (Age 55 & above) Employee only coverage age 55 eligible for the additional \$1,000 catchup
  - HSA Family- Employee plus one under the age of 55
  - HSA Family Catch-up (Age 55 & above) Employee plus one above the age of 55 eligible for the additional \$1,000 catchup
- The HSA is also viewable if you enroll in the EPO plan, PPO plan or decline medical and prescription. You must check <u>'I decline Heath Savings Account plans'.</u>

| <b>Life Events</b><br>I am a newly benefits eligible employee<br>Ben E Fits - 034701 |                                                                                                    |                                                                 |                                   |
|--------------------------------------------------------------------------------------|----------------------------------------------------------------------------------------------------|-----------------------------------------------------------------|-----------------------------------|
| About This Life Event                                                                | Health Savings Account                                                                                                    | $\leftrightarrow$ $\rightarrow$ $ $ $\oslash$<br>back next subm | itt draft reset cancel print help |
| Verify Dependent Information                                                         |                                                                                                    |                                                                 |                                   |
| Medical                                                                              | Select a Plan<br>Use the options below to choose or decline a plan.                                                                                                    |                                                                 | Current Plan                      |
| Health Savings Account                                                               |                                                                                                    |                                                                 | as of 07/10/2023                  |
| Dental                                                                               | Please note: regardless if you selected the EPO or PPO plan, you must check I decline the Health<br>Savings Account plans" on this page. If you selected the HDHP plan with HSA, please review the<br>information listed below.                                                                                                    |                                                                 | No current plans for this type.   |
| Vision                                                                               | The Health Savings Account (HSA) is only available to elect if you enrolled in the HDHP Medical and Prescription Plan.<br>If you enroll in the HDHP you may be eligible to set up and contribute to an HSA up to annual limits set by the IRS. To                                                                                                    |                                                                 |                                   |
| Short Term Disability                                                                | contribute to an HSA, you cannot be covered by any other medical plan that is not an HSA-compatible health plan,<br>including a spouse's medical plan. The annual contribution limits for 2023 are \$3,850 if you enroll for employee-only<br>coverage and \$7,750 if covering any family members. If you will be age 55 or older during the year, you may make |                                                                 |                                   |
| Confirm Your Elections Or Changes                                                    | additional catch-up contributions of up to \$1,000. In addition to any HSA contributions you elect, PSL will be<br>Read more                                                                                                    |                                                                 |                                   |
|                                                                                      | I decline Health Savings Account plans.                                                                                                    |                                                                 |                                   |
|                                                                                      | O HSA Individual                                                                                                    |                                                                 |                                   |
|                                                                                      | Amount Per Pay Period                                                                                                    |                                                                 |                                   |

- <u>Dental</u>
  - There are two dental plans to choose from: Dental Standard Plan or Dental Buyup Plan
  - Enroll or decline in the plan and click on the next button

| Life Events<br>I am a newly benefits eligible employee<br>Ben E Fits - 034701 |                                                                                                    |           |             |        |         |            |               |                |         |
|-------------------------------------------------------------------------------|----------------------------------------------------------------------------------------------------|-----------|-------------|--------|---------|------------|---------------|----------------|---------|
| About This Life Event                                                         | Dental                                                                                                    | ←<br>back | →  <br>next | Submit | draft   | C<br>reset | (X)<br>cancel | <b>e</b> print | ?<br>he |
| Verify Dependent Information                                                  |                                                                                                    |           |             |        |         |            |               |                |         |
| Medical                                                                       | Select a Plan Use the options below to choose or decline a plan.                                                                                                    |           |             |        | Curr    | ent P      | lan           |                |         |
| Health Savings Account                                                        | Presbyterian Senior Living offers a choice of two dental plan options through Delta Dental. Both plans                                                                                                    |           |             |        | as of C | ront cl    | lans for t    | his type       |         |
| Dental                                                                        | offer the same network, the same preventive services and the same maximum benefit. Premiums<br>shown below are based on the current plan year rates and are subject to change with the annual open<br>enrollment period. The difference between the plans is in the coverage of certain procedures. There is |           |             |        | NO CU   | nent p     | nans for t    | uns type.      |         |
| Vision                                                                        | a difference in employee premium cost.                                                                                                    |           |             |        |         |            |               |                |         |
| Short Term Disability                                                         | The rates shown below will be the pre-tax premium contribution. If you wish your premiums to be withheld<br>from your paycheck at post tax-please see your HR Department.                                                                                                    |           |             |        |         |            |               |                |         |
| Confirm Your Elections Or Changes                                             | I decline Dental plans.                                                                                                    |           |             |        |         |            |               |                |         |

- <u>Vision</u>
  - There is one vision plan to select. All levels of coverage are at the same bi-weekly premium
  - o Enroll or decline in the vision plan and click on the next button

| <b>Life Events</b><br>I am a newly benefits eligible employee<br>Ben E Fits - 034701 |                                                                                                    |           |           |        |                    |                     |                  |                |           |
|--------------------------------------------------------------------------------------|----------------------------------------------------------------------------------------------------|-----------|-----------|--------|--------------------|---------------------|------------------|----------------|-----------|
| About This Life Event                                                                | Vision                                                                                                    | ←<br>back | →<br>next | Submit | draft r            | C<br>reset ca       | ⊗<br>ancel       | <b>e</b> print | ⑦<br>help |
| Verify Dependent Information                                                         |                                                                                                    |           |           |        |                    |                     |                  |                |           |
| Medical                                                                              | Select a Plan<br>Use the options below to choose or decline a plan.                                                                                                    |           |           |        | Curre              | ent Pl              | an               |                |           |
| Health Savings Account                                                               | Presbyterian Senior Living offers vision coverage through Davis Vision. The employee must pay a<br>portion of the premium but the cost repardless of the contract level is the same. Premiums shown |           |           |        | as of 0<br>No curi | 7/10/20<br>rent pla | 23<br>ins for th | is type        |           |
| Dental                                                                               | below are based on the current plan year rates and are subject to change with the annual open<br>enrollment period.                                                                                 |           |           |        |                    |                     |                  |                |           |
| Vision                                                                               | The rates shown below will be the pre-tax premium contribution. If you wish your premiums to be withheld from your paycherk at not-tax please see your HD penartment                                |           |           |        |                    |                     |                  |                |           |
| Short Term Disability                                                                | ····· ) ••• ; •• ) ••• •• •• •• ••• ; ••• •• ; ••• •• ; ••• ••                                                                                                    |           |           |        |                    |                     |                  |                |           |
| Confirm Your Elections Or Changes                                                    | I decline Vision plans.                                                                                                    |           |           |        |                    |                     |                  |                |           |
|                                                                                      | O Vision                                                                                                    |           |           |        |                    |                     |                  |                |           |

# • Short Term Disability (STD) (you will only see this election if you are an hourly employee)

- Available to hourly full-time employees. You can enroll or decline in the Voluntary STD plan at time of benefits eligibility.
- If you would like to enroll in the benefit, review the Voluntary STD rates in the red chart below. Enter the election cost by age bracket into the amount per pay period line in 'My HR' this is the amount that will be removed per pay.
- Once complete click the next button on the top right of the screen

| L <b>ife Events</b><br>am a newly benefits eligible employee<br>3en E Fits - 034701 |                                                                                                    |                                                                                                    |                                 |
|-------------------------------------------------------------------------------------|----------------------------------------------------------------------------------------------------|----------------------------------------------------------------------------------------------------|---------------------------------|
| About This Life Event                                                               | Short Term Disability                                                                                                    | $\begin{array}{ccc} \leftarrow & \rightarrow &   & \oslash \\ \\ \text{back next submit} \end{array}$ | draft reset cancel              |
| Verify Dependent Information                                                        |                                                                                                    |                                                                                                    |                                 |
| Medical                                                                             | Select a Plan                                                                                                    |                                                                                                    |                                 |
| meanear                                                                             | Use the options below to choose or decline a plan.                                                                                                    |                                                                                                    | Current Plan                    |
| Health Savings Account                                                              | All non-exempt full time employees are eligible during their initial benefits eligibility period. During                                                                                                    |                                                                                                    | No current plans for this type. |
| Dental                                                                              | the annual Open Enrollment, those participants that have the active Voluntary Short Term Disability<br>(VSTD) are eligible to make changes to the VSTD benefit. Those participants that have elected to waive |                                                                                                    |                                 |
| Vision                                                                              | the coverage during their initial benefits eligibility period must print and complete an Evidence of<br>Insurability (EOI) form Prudential+EOI+Form.pdf. The EOI form is submitted directly to the carrier,   |                                                                                                    |                                 |
| 1301                                                                                | Prudential, for determination of enrollment. This benefit is fully funded by the employee through                                                                                                    |                                                                                                    |                                 |
| Short Term Disability                                                               | reference. To view your current annual salary in 'My HR' click here.                                                                                                    |                                                                                                    |                                 |
| Confirm Your Elections Or Changes                                                   |                                                                                                    |                                                                                                    |                                 |
|                                                                                     | I decline Short Term Disability plans.                                                                                                    |                                                                                                    |                                 |
|                                                                                     |                                                                                                    |                                                                                                    |                                 |
|                                                                                     |                                                                                                    |                                                                                                    |                                 |
|                                                                                     | O Vol Short Term Disability Post                                                                                                    |                                                                                                    |                                 |
|                                                                                     |                                                                                                    |                                                                                                    |                                 |
|                                                                                     | Amount Per Pay Period                                                                                                    |                                                                                                    |                                 |
|                                                                                     |                                                                                                    |                                                                                                    |                                 |

|                       |                | ELECTION COST BY AGE BRACKET |         |         |         |  |  |  |  |  |
|-----------------------|----------------|------------------------------|---------|---------|---------|--|--|--|--|--|
| MINIMUM ANNUAL SALARY | WEEKLY BENEFII | <39                          | 40-49   | 50-59   | 60+     |  |  |  |  |  |
| \$8,667               | \$100          | \$3.97                       | \$3.88  | \$5.17  | \$7.29  |  |  |  |  |  |
| \$17,333              | \$200          | \$7.94                       | \$7.75  | \$10.34 | \$14.58 |  |  |  |  |  |
| \$26,000              | \$300          | \$11.91                      | \$11.63 | \$15.51 | \$21.88 |  |  |  |  |  |
| \$34,667              | \$400          | \$15.88                      | \$15.51 | \$20.68 | \$29.17 |  |  |  |  |  |
| \$43,333              | \$500          | \$19.85                      | \$19.38 | \$25.85 | \$36.46 |  |  |  |  |  |
| \$52,000              | \$600          | \$23.82                      | \$23.26 | \$31.02 | \$43.75 |  |  |  |  |  |
| \$60,667              | \$700          | \$27.78                      | \$27.14 | \$36.18 | \$51.05 |  |  |  |  |  |
| \$69,333              | \$800          | \$31.75                      | \$31.02 | \$41.35 | \$58.34 |  |  |  |  |  |
| \$78,000              | \$900          | \$35.72                      | \$34.89 | \$46.52 | \$65.63 |  |  |  |  |  |
| \$86,667              | \$1,000        | \$39.69                      | \$38.77 | \$51.69 | \$72.92 |  |  |  |  |  |
| \$95,333              | \$1,100        | \$43.66                      | \$42.65 | \$56.86 | \$80.22 |  |  |  |  |  |
| \$104,000             | \$1,200        | \$47.63                      | \$46.52 | \$62.03 | \$87.51 |  |  |  |  |  |

# • Confirm Your Elections or Changes

 Review all of your elections thoroughly, if everything looks correct press submit at the top right of the screen (blue check mark). A pop up (second screen-print) will show a confirmation page to submit your elections.

| LIFE Events<br>I am a newly benefits eligible employee<br>Ben E Fits - 034701 |                                         |                                                                                                    |                                                  |                 |                                     |                                 |                         |                    |                        |                       |                    |                 |                    |                |
|-------------------------------------------------------------------------------|-----------------------------------------|----------------------------------------------------------------------------------------------------|--------------------------------------------------|-----------------|-------------------------------------|---------------------------------|-------------------------|--------------------|------------------------|-----------------------|--------------------|-----------------|--------------------|----------------|
| About This Life Event                                                         | Confirm Yc                              | our Elections or Changes                                                                                 |                                                  |                 |                                     |                                 | ←<br>back m             | →  <br>next        | <b>Submit</b>          | draft                 | C<br>t reset       | (X)<br>cancel   | <br>P              | e C            |
| Verify Dependent Information                                                  | This page shows a the plan type or plan | summary of the changes you are about to make. P<br>an description hyperlink to return to the election pa | Please verify your char<br>age. When you are sat | nges<br>itisfie | s carefully befc<br>ed with your cl | ore submitting<br>hanges, pleas | 9. If you<br>e click th | need to<br>าe Subm | make any<br>hit button | / edits y<br>on the t | ou can<br>toolbar. | do so by        | / selec            | ting           |
| Medical<br>Health Savings Account                                             | <u>My change is due </u>                | to Life Event Election                                                                                   |                                                  |                 |                                     |                                 |                         |                    |                        |                       | 1                  | <u>Date of </u> | <u>event</u> (     | 06/27/20       |
| Dental                                                                        | Personal Info                           | ormation                                                                                                 |                                                  |                 |                                     |                                 |                         |                    |                        |                       |                    |                 |                    |                |
| Vision                                                                        | Name<br>Address                         | Name · Primary phone Prive<br>Address (Home or Cell)<br>Work phone                                       |                                                  |                 |                                     |                                 |                         |                    |                        |                       |                    |                 |                    |                |
| Short Term Disability                                                         |                                         |                                                                                                    |                                                  | W<br>E-r        | /ork extension<br>mail              |                                 |                         |                    |                        |                       |                    |                 |                    |                |
| Confirm Your Elections Or Changes                                             |                                         |                                                                                                    |                                                  |                 |                                     |                                 |                         |                    |                        |                       |                    |                 |                    |                |
|                                                                               | ✓ Curren                                | t Benefits Estimated Total                                                                               | Cost: \$0.00 <sup>①</sup>                        |                 | ▼ New                               | Benefits                        |                         |                    | Estimo                 | ated                  | Total              | Cost:           | \$82               | <b>.29</b> (i) |
|                                                                               | Plan Type                               | Plan Details                                                                                             | Your bi-<br>weekly<br>cost                       |                 | Plan<br>Type                        | Plan Details                    |                         |                    |                        |                       |                    | Yc              | our bi-<br>eekly c | tost           |
|                                                                               | Group Term<br>Life                      | Life & AD&D                                                                                              |                                                  | -               | Medical                             | HDHP Tier<br>Coverage:          | 1<br>1 EE Em            | iployee            |                        |                       |                    |                 |                    | \$77.74        |
|                                                                               | Insurance                               | Covered Family Members                                                                                   |                                                  |                 |                                     | Covered Far                     | nilv Mer                | nhers              |                        |                       |                    |                 |                    |                |

| am a newly benefits eligible employee<br>en E Fits - 034701 |                                      | nz11.ultipro.com says<br>You are about to finish and su<br>to make any more changes. Co | bmit your elections. You will not l<br>ontinue?                  | be able                                       |                                                                                                    |                                        |
|-------------------------------------------------------------|--------------------------------------|-----------------------------------------------------------------------------------------|------------------------------------------------------------------|-----------------------------------------------|----------------------------------------------------------------------------------------------------|----------------------------------------|
| About This Life Event                                       | Confirm Yo                           | our Elec                                                                                | ОК                                                               | Cancel                                        | $\begin{array}{c c} \leftarrow & \rightarrow &   & \bigodot &   \\ \hline \\ back & next & submit & dra \end{array}$ | ft reset cancel print help             |
| Verify Dependent Information                                | This page shows a the plan type or p | summary of the changes you are about to<br>an description hyperlink to return to the e  | o make. Please verify your cha<br>election page. When you are sa | inges carefully be<br>atisfied with your      | fore submitting. If you need to make any edits<br>changes, please click the Submit button on the                     | you can do so by selecting<br>toolbar. |
| Medical                                                     | <u>My change is due</u>              | to Life Event Election                                                                  |                                                                  |                                               |                                                                                                    | Date of event 06/27/2023               |
| Dental                                                      | Personal Inf                         | ormation                                                                                |                                                                  |                                               |                                                                                                    |                                        |
| Vision                                                      | Name<br>Address                      | Ben E Fits                                                                              |                                                                  | Primary phone<br>(Home or Cell)<br>Work phone | 2                                                                                                    |                                        |
| Short Term Disability                                       |                                      |                                                                                         |                                                                  | Work extensio                                 | n                                                                                                    |                                        |
| Confirm Your Elections Or Changes                           |                                      |                                                                                         |                                                                  |                                               |                                                                                                    |                                        |
|                                                             | <ul> <li>Curren</li> </ul>           | t Benefits Estimated                                                                    | d Total Cost: \$0.00 🛈                                           | ▼ Nev                                         | v Benefits Estimated                                                                                                 | Total Cost: \$82.29 🛈                  |
|                                                             |                                      | Plan Details                                                                            | Your bi-<br>weekly<br>cost                                       | Plan<br>Type                                  | Plan Details                                                                                                    | Your bi-<br>weekly cost                |
|                                                             | Plan Type                            |                                                                                         |                                                                  |                                               |                                                                                                    |                                        |

- Additional HSA Information
  - The system is set up with plan contingences. That means if there is an error with your HSA enrollment, you may receive an error message below. You will need to go back into the HSA section and update your election.
  - Enrolling in EPO or PPO plans but trying to select the HSA:

| Confirm Your Elections or Changes                                                                                                    | edit labels |      | ←<br>back | $\rightarrow$ next | <b>Submit</b> | <b>d</b> raft | C<br>reset | G |
|----------------------------------------------------------------------------------------------------|-------------|------|-----------|--------------------|---------------|---------------|------------|---|
| <ul> <li>Information</li> <li>For Plan: HSA Individual Catch-up.</li> <li>This plan selection cannot be submitted. You must also be enrolled in at least one of the follo</li> <li>HDHP Part-Time (1 EE Employee)</li> <li>HDHP Tier 1 (1 EE Employee)</li> <li>HDHP Tier 2 (1 EE Employee)</li> </ul> | wing plan c | ptio | ns:       |                    |               |               |            |   |

#### • Enrolling in Employee Only HDHP coverage but selecting Family HSA:

| Cont | firm Your Elections or Changes                                                                                                    | edit labels    | 1     | ←<br>back | →<br>next | Submit | <b>B</b><br>draft | C<br>reset | (X)<br>cancel | e<br>print | ? |
|------|----------------------------------------------------------------------------------------------------|----------------|-------|-----------|-----------|--------|-------------------|------------|---------------|------------|---|
| Ĩ    | Information  For Plan: HSA Family Catch-up.  This plan selection cannot be submitted. You must also be enrolled in at least one of the for HDHP Part-Time (2 EE Employee/Child) HDHP Part-Time (3 EE Employee/Children) HDHP Part-Time (4 EE Employee/Spouse) HDHP Part-Time (4 EE/Spouse - Surcharge) HDHP Part-Time (5 Family) HDHP Part-Time (5 Family) HDHP Part-Time (5 Family - Spouse Surchar) HDHP Tier 1 (2 EE Employee/Child) HDHP Tier 1 (3 EE Employee/Child) HDHP Tier 1 (3 EE Employee/Child) HDHP Tier 1 (4 EE/Spouse - Surcharge) HDHP Tier 1 (4 EE Employee/Child) HDHP Tier 1 (4 EE Employee/Spouse) HDHP Tier 1 (4 EE Employee/Spouse) HDHP Tier 1 (5 Family) HDHP Tier 1 (5 Family) HDHP Tier 1 (5 Family) HDHP Tier 2 (2 EE Employee/Child) HDHP Tier 2 (2 EE Employee/Child) HDHP Tier 2 (4 EE Employee/Child) HDHP Tier 2 (4 EE Employee/Child) HDHP Tier 2 (4 EE Employee/Child) HDHP Tier 2 (5 Family) HDHP Tier 2 (5 Family) HDHP Tier 2 (5 Family) HDHP Tier 2 (5 Family) | llowing plan o | ption | s:        |           |        |                   |            |               |            |   |

## • <u>Enrolling in EE/Spouse, EE/Child, EE/Children or EE/Family HDHP coverage but selecting</u> individual HSA

### (i) Information

- For Plan: HSA Individual Catch-up.
  - · This plan selection cannot be submitted. You must also be enrolled in at least one of the following plan options:
  - HDHP Part-Time (1 EE Employee)
  - · HDHP Tier 1 (1 EE Employee)
  - HDHP Tier 2 (1 EE Employee)

This page shows a summary of the changes you are about to make. Please verify your changes carefully before submitting. If you need to make any edits you can do so by selecting the plan type or plan description hyperlink to return to the election page. When you are satisfied with your changes, please click the Submit button on the toolbar.

# I HAVE A QUALIFYING LIFE EVENT CHANGE (MID YEAR CHANGES)

- You have 30 days from the date of the event to make changes to your benefits. You must provide • supporting documentation of the life change event to your Community Human Resources department.
- Click on the link on the main screen of My HR to update your benefits •
  - Found under the benefits tile
  - Click on I have a Qualifying Life Events Change

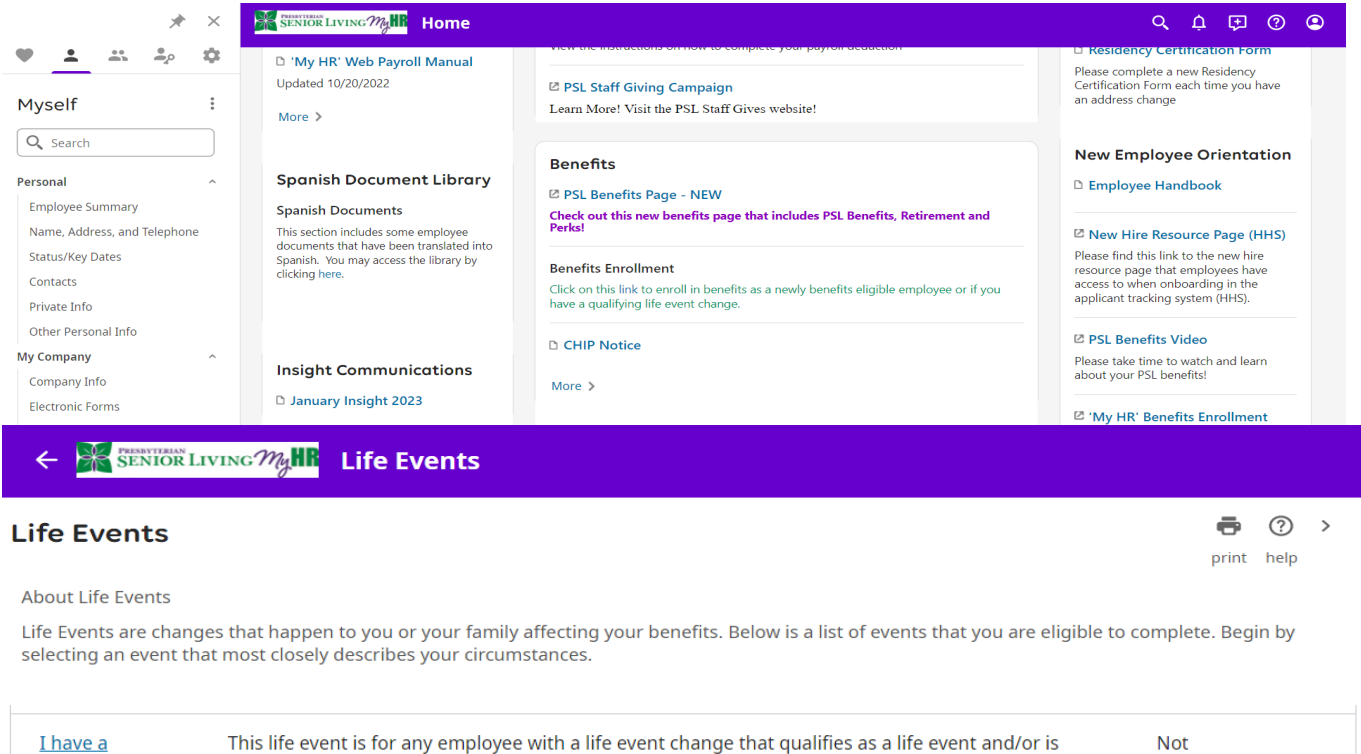

| <u>I have a</u>        | This life event is for any employee with a life event change that qualifies as a life event and/or is  | Not     |
|------------------------|----------------------------------------------------------------------------------------------------|---------|
| <u>Qualifying Life</u> | approved through the benefits appeal process. Please make your changes and assure that your            | Started |
| <u>Event Change</u>    | Community HR Department has all of the necessary required documentation for the life event             |         |
|                        | outside the Open Enrollment period. The enrollment request must be submitted within 30 days of         |         |
|                        | the life event (i.e., birth of child, change in marital status, loss of coverage, etc.). Check out the |         |
|                        | benefits page for additional information.                                                              |         |

- Life Event Effective Date: Enter the date the life event occurred. Please note the system 0 does not allow you to future date the life event. If it is a future date, please use the current date. Your 'My HR' record will reflect the correct life event date once approved
- What was the reason? Select dropdown: Death of Dependent, Divorce legal sep/COB, Life  $\cap$ **Event Election**
- Select next arrow at the top right of the screen 0

| <b>Life Events</b><br>1 have a Qualifying Life Event Change<br>Ben E Fits - 034701 |                                                                                                    |                                                                                                    |
|------------------------------------------------------------------------------------|----------------------------------------------------------------------------------------------------|----------------------------------------------------------------------------------------------------|
| About This Life Event                                                              | About This Life Event                                                                                                    | ← →   ⊘   B C ⊗   ● ⑦ back next submit draft reset cancel print help                                                                          |
| Verify Dependent Information                                                       | When did this happen? 07/11/2023                                                                                                    |                                                                                                    |
| Medical                                                                            | What was the reason?                                                                                                    |                                                                                                    |
| Health Savings Account                                                             | Welcome to the Qualifying Life Events Enrollment. You have 30 days from the date of the event to make chang through this basefit as collegest access on Met HP. You must provide supporting documentation of the life as     | es to your benefits. You may make the changes and elect benefits                                                                              |
| Dental                                                                             | have any additional questions, please contact the PSI Benefit Department at benefit@psi.org or 717-52-1868<br>dependent; your marriage or divorce; a change in you or your spouse's employment status, or that of an eligibi | <ul> <li>Qualifying life events such as: The birth, adoption or loss of a<br/>le dependent, that affects eligibility for coverage.</li> </ul> |
| Vision                                                                             |                                                                                                    |                                                                                                    |
| Short Term Disability                                                              |                                                                                                    |                                                                                                    |
| Confirm Your Elections Or Changes                                                  |                                                                                                    |                                                                                                    |
|                                                                                    |                                                                                                    |                                                                                                    |
|                                                                                    |                                                                                                    |                                                                                                    |
|                                                                                    |                                                                                                    |                                                                                                    |

### <u>Verify Dependent Information</u>

- Dependent's SSN and DOB will need to be added in this area before they can be enrolled in benefit plans.
- o Life insurance and retirement beneficiaries are not stored in this area
- Once all dependent information is complete, select the next arrow at the top right of the screen

| Verify Dependent Informati                           | on                                                                                                    | (+)<br>add                                                                                                    | ←<br>back                                                                                                    | →<br>next                                                                                                    | submit                       | draft                        | C'<br>reset ca               | 🛞  <br>ancel                 | <b>e</b><br>print            | ?<br>help                    |
|------------------------------------------------------|----------------------------------------------------------------------------------------------------|----------------------------------------------------------------------------------------------------|----------------------------------------------------------------------------------------------------|----------------------------------------------------------------------------------------------------|------------------------------|------------------------------|------------------------------|------------------------------|------------------------------|------------------------------|
| PSL does not use the beneficiaries listed in your    | "My HR" record. Please make sure                                                                                                    | you have updated your retirement a                                                                                                    | and life ins                                                                                                    | urance b                                                                                                    | eneficiaries                 | s on the o                   | designati                    | ed websit                    | te. Plea                     | ise see                      |
| beneficiaries at <u>www.prudential.com/mybenefit</u> | <u>s</u> . Employee control number: 53307                                                                                                    | at <u>www.mytomausicyci.tom</u> . Hea                                                                                                    | se go to ri                                                                                                    | uuentiai                                                                                                    | 5 Website (                  | oupdate                      | e your En                    | e mouran                     | ice                          |                              |
| Find by Status - Active -                            |                                                                                                    |                                                                                                    |                                                                                                    |                                                                                                    |                              |                              |                              |                              |                              |                              |
| Name 🛧                                               | Relationship                                                                                                    | Designation                                                                                                    |                                                                                                    |                                                                                                    |                              |                              |                              |                              |                              | ₿                            |
| <u>Fits Jr., Ben E.</u>                              | Child                                                                                                    | 🗌 Depender<br>🜌 Emergence                                                                                                    | t<br>y contact                                                                                                    |                                                                                                    |                              |                              |                              |                              |                              |                              |
|                                                      |                                                                                                    |                                                                                                    |                                                                                                    |                                                                                                    |                              |                              |                              |                              |                              |                              |
|                                                      |                                                                                                    |                                                                                                    |                                                                                                    |                                                                                                    |                              |                              |                              |                              |                              |                              |
|                                                      |                                                                                                    |                                                                                                    |                                                                                                    |                                                                                                    |                              |                              |                              |                              |                              |                              |
|                                                      | Verify Dependent Informati<br>PSL does not use the beneficiaries listed in your<br>the Retirement Program section on the "My HR"<br>beneficiaries at www.prudential.com/mybenefit<br>Find by Status Active Active Active<br>Name *<br>Eits Jr., Ben E. | Verify Dependent Information         PSL does not use the beneficiaries listed in your "My HR" record. Please make sure the Retirement Program section on the "My HR" home page to access your account beneficiaries at www.prudential.com/mybenefits. Employee control number: 53307         Find by       Status *       Active *         Name *       Relationship         Eits JG., Ben E.       Child | Verify Dependent Information       add         PSL does not use the beneficiaries listed in your "My HR" record. Please make sure you have updated your retirement at the Retirement Program section on the "My HR" home page to access your account at www.myconradsiegel.com. Please beneficiaries at www.myconradsiegel.com. Please beneficiaries at www.myconradsiegel.com. Please make sure you have updated your retirement at www.myconradsiegel.com.         Find by       Status *         Active *       Name *         Name *       Relationship         Eits Jc., Ben E.       Child | Verify Dependent Information <ul> <li>add</li> <li>back</li> </ul> PSL does not use the beneficiaries listed in your "My HR" record. Please make sure you have updated your retirement and life ins<br>the Retirement Program section on the "My HR" home page to access your account at www.myconradsiegel.com. Please go to Pr<br>beneficiaries at www.prudential.com/mybenefits. Employee control number: 53307         Find by       Status <ul> <li>Active              </li> <li>Name *</li> <li>Relationship</li> <li>Designation</li> </ul> Eits JG., Ben E.       Child       Dependent<br>Emergency contact | Verify Dependent Information | Verify Dependent Information | Verify Dependent Information | Verify Dependent Information | Verify Dependent Information | Verify Dependent Information |

#### • The Qualifying Life Event Change allows you to only select the plan you would like to change

- Example: if you only want to change medical and prescription, make the change under the Medical section and then you can click on confirm your elections or changes in the final column.
- If you would like to make changes to all plans, you will need to go through each column on the left side of the screen. To move onto the next page, click the next button at the top right of the screen.
- Health Savings Account (HSA) Section
  - The HSA is only available for those who enroll in the HDHP plan

- If you do not want to enroll in HSA, you can completely bypass this section under I have a Qualifying Life Event Change or you can select 'I decline Health Savings Account plans.'
- If you enroll in the HSA plan, you must select one plan and can then continue to the dental column

| <b>Life Events</b><br>I have a Qualifying Life Event Change<br>Ben E Fits - 034701 |                                                                                                    |                                                         |                                                                                                    |
|------------------------------------------------------------------------------------|----------------------------------------------------------------------------------------------------|---------------------------------------------------------|----------------------------------------------------------------------------------------------------|
| About This Life Event                                                              | Medical                                                                                                    | $\leftarrow \rightarrow   \bigcirc$<br>back next submit | C     Image: Constraint of the constraint of the constrain |
| Verify Dependent Information                                                       |                                                                                                    |                                                         |                                                                                                    |
| Madial                                                                             | Select a Plan                                                                                                    |                                                         |                                                                                                    |
| Health Savings Account                                                             | Use the options below to choose or decline a plan.                                                                                                    |                                                         | Current Plan<br>as of 07/10/2023                                                                                                    |
| Dental                                                                             | PSL offers several Medical and Prescription plan options. The plans differ in deductible, co-insurance<br>amounts and employee cost. Please refer to the benefit enrollment guide on the PSL benefits website<br>to review the plan options and to make the best choice for your Braviums show are based on<br>the second second se |                                                         | No current plans for this type.                                                                                                    |
| Vision                                                                             | the current plan year rates and are subject to change with the annual open enrollment period. Tier 1<br>and Tier 2 are based on current annual salary. To view your current annual salary in 'My HR' click here.<br>Please see the tier structure below:                                                                                                    |                                                         |                                                                                                    |
| Short Term Disability                                                              | Tier Structure                                                                                                    |                                                         |                                                                                                    |
| Confirm Your Elections Or Changes                                                  | Tier 1: <\$55,000 annual salary Tier 2: >\$55,000 annual salary Read more I decline Medical plans.                                                                                                    |                                                         |                                                                                                    |

- Confirm Your Elections or Changes
  - Review all of your elections thoroughly, if everything looks correct press submit at the top right of the screen (blue check mark). A pop up (second screen-print) will show a confirmation page to submit your elections.

| <b>Life Events</b><br>I have a Qualifying Life Event Change<br>Ben E Fits - 034701 |                                                          | nz11.ultipro.com says<br>You are about to finish and submit your election<br>to make any more changes. Continue? | s. You will not be ab                      | ble                                     |                                                       |                                                                  |                            |
|------------------------------------------------------------------------------------|----------------------------------------------------------|----------------------------------------------------------------------------------------------------|--------------------------------------------|-----------------------------------------|-------------------------------------------------------|------------------------------------------------------------------|----------------------------|
| About This Life Event                                                              | Confirm Your Ele                                         |                                                                                                    | OK Cano                                    | cel                                     | $\leftarrow$ $\rightarrow$<br>back next               | submit draft reset cance                                         | print help                 |
| Verify Dependent Information                                                       | This page shows a summary the plan type or plan descript | of the changes you are about to make. Please v<br>tion hyperlink to return to the election page. Wl              | erify your changes<br>nen you are satisfie | carefully before :<br>ed with your chan | submitting. If you need<br>iges, please click the Sub | to make any edits you can do so b<br>omit button on the toolbar. | y selecting                |
| Medical                                                                            | <u>My change is due to</u> Life Ever                     | nt Election                                                                                                    |                                            |                                         |                                                       | Date of                                                          | <u>event</u> 07/11/202     |
| Dental                                                                             | Personal Informatic                                      | n                                                                                                    |                                            |                                         |                                                       |                                                                  |                            |
| Vision                                                                             | Name Ben I<br>Address .                                  | E Fits                                                                                                    | Pri<br>(H                                  | imary phone<br>lome or Cell)            | Private                                               |                                                                  |                            |
| Short Term Disability                                                              |                                                          |                                                                                                    | W                                          | ork phone<br>ork extension<br>mail      |                                                       |                                                                  |                            |
| Confirm Your Elections Or Changes                                                  |                                                          |                                                                                                    | C-1                                        | IIIali                                  |                                                       |                                                                  |                            |
|                                                                                    | <ul> <li>Current Benefit</li> </ul>                      | its Estimated Total Cost                                                                                         | : \$0.00 <sup>①</sup>                      | ▼ New Be                                | enefits                                               | Estimated Total Cos                                              | t: \$77.74 <sup>()</sup>   |
|                                                                                    | Plan Type Plan Det                                       | tails                                                                                                    | Your bi-<br>weekly<br>cost                 | Plan Type                               | Plan Details                                          |                                                                  | Your bi-<br>weekly<br>cost |
|                                                                                    | Group Term Life & AI<br>Life                             | D&D                                                                                                    |                                            | Medical                                 | HDHP Tier 1<br>Coverage: 1 EE Empl                    | oyee                                                             | \$77.74                    |